# Utilisation des Leica DISTO™ avec Bluetooth Smart sur Android 4.3 ou une version ultérieure

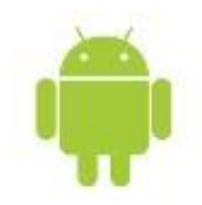

V 1.0 Avril 2014

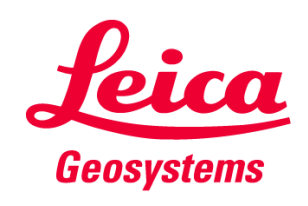

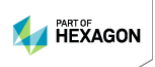

#### Sommaire

- Instruments Leica DISTO™
- Compatibilité Bluetooth
- Leica DISTO<sup>™</sup> Bluetooth Smart
- Leica DISTO<sup>™</sup> sketch pour Android

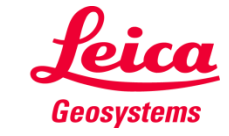

#### Les instruments Leica DISTO<sup>™</sup> avec Bluetooth®

7:12 34,7 3.735 0.051 4.206 9.198m 5.678 34.139. 4.970m 32.542 3.268m 3885 199.283<sub>m</sub> 9.193 5 DISTO™ D8 DISTOM D3a BT DISTO" D110 • ON \* CLEAR OFF TIMED TIMER CLEAR DISTO\*D510 DISTO\*\* D810 CLEAR touch Leica DISTO™ D3a BT (D330i) Leica DISTO™ D110 Leica DISTO<sup>™</sup> D8 Leica DISTO™ D810 touch Leica DISTO<sup>™</sup> D510 **Bluetooth® Smart** Bluetooth® 2.1 Bluetooth® 2.1 **Bluetooth® Smart Bluetooth® Smart** → Bluetooth® 4.0 requis → Compatibilité SPP requise → Compatibilité SPP requise → Bluetooth® 4.0 requis → Bluetooth® 4.0 requis

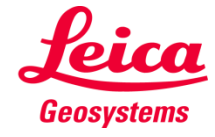

#### Les instruments Leica DISTO<sup>™</sup> avec Bluetooth®

|                                          |                                       | Windows 7             | Windows 8.1                                              | Windows Mobile<br>6.5                         | Android 2.3.3                                               | Android 4.3 🏟                                                               | ios                                                                    |
|------------------------------------------|---------------------------------------|-----------------------|----------------------------------------------------------|-----------------------------------------------|-------------------------------------------------------------|-----------------------------------------------------------------------------|------------------------------------------------------------------------|
| Leica DISTO™ D110<br>Bluetooth®4.0       |                                       | -                     | Leica DISTO™ transfer                                    | -                                             | •                                                           | Leica DISTO™ transfer<br>BLE<br>Leica DISTO™ sketch<br>Google play          | Leica DISTO™ sketch<br>Available on the<br>App Store                   |
| Leica DISTO™ D3a BT<br>Bluetooth®2.1     |                                       | Leica DISTO™ transfer | Leica DISTO™ transfer                                    | Leica DISTO™ transfer<br>PPC<br>www.disto.com | Leica DISTO™ transfer<br>Leica DISTO™ sketch                | Leica DISTO™ transfer<br>Leica DISTO™ sketch<br>► Coogle play               | -                                                                      |
| Leica DISTO™ D8<br>Bluetooth®2.1         |                                       | Leica DISTO™ transfer | Leica DISTO™ transfer                                    | Leica DISTO™ transfer<br>PPC<br>www.disto.com | Leica DISTO™ transfer<br>Leica DISTO™ sketch<br>Coogle play | Leica DISTO™ transfer<br>Leica DISTO™ sketch<br>€CTITON<br>Coogle play      | -                                                                      |
| Leica DISTO™ D510<br>Bluetooth® 4.0      |                                       | -                     | Leica DISTO™ transfer                                    | -                                             | -                                                           | Leica DISTO™ transfer<br>BLE<br>Leica DISTO™ sketch<br>etπon<br>Coogle play | Leica DISTO™ sketch<br>Available on the<br>App Store                   |
| Leica DISTO™ D810 touch<br>Bluetooth®4.0 | 1755.<br>4.206.<br>5.193.<br>199.283. | -                     | Leica DISTO™ transfer<br>Keypad mode *)<br>www.disto.com | -                                             | •                                                           | Leica DISTO™ transfer<br>BLE<br>Leica DISTO™ sketch                         | Leica DISTO™ sketch<br>Keypad Mode *)<br>Available on the<br>App Store |

\*) DISTO<sup>TM</sup> se connecte comme un clavier et envoie les données directement à la position du curseur, dans toutes les applications ou tous les programmes

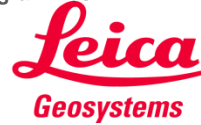

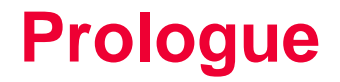

Cette présentation contient des conseils supplémentaires sur la manière d'utiliser le Leica DISTO™ avec Bluetooth® Smart. Les applications correspondantes pour Android sont également décrites dans ce document.

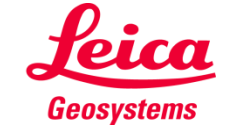

# Leica DISTO<sup>™</sup> Bluetooth Smart

Bluetooth<sup>®</sup>

## Comment démarrer

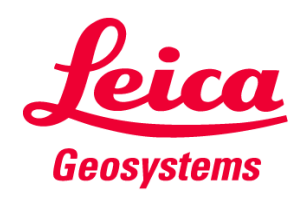

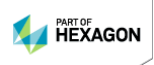

### Généralités Bluetooth® Smart

- Bluetooth® Smart est compatible avec les appareils Bluetooth® 4.0 ou Bluetooth® Smart Ready
- Bluetooth® Smart est activé par défaut car il consomme très peu d'énergie

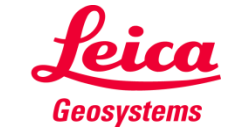

### Leica DISTO™ D110 Bluetooth® Smart

- Le Bluetooth® peut être désactivé dans les Paramètres du Leica DISTO™ D110
- Le Leica DISTO<sup>™</sup> D110 se connecte uniquement aux applications pour iOS ou pour Android 4.3

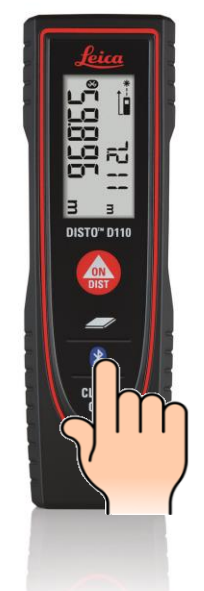

Appuyer 2 sec. Pour allumer ou éteindre le Bluetooth

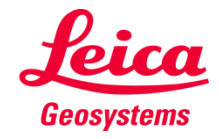

### Leica DISTO™ D510 Bluetooth® Smart

- Le Bluetooth® peut être désactivé dans les Paramètres du Leica DISTO™ D510
- Le Leica DISTO<sup>™</sup> D510 se connecte uniquement aux applications pour iOS ou pour Android 4.3

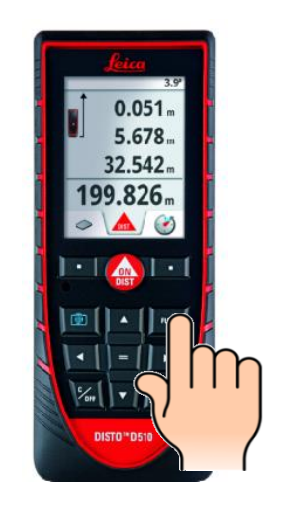

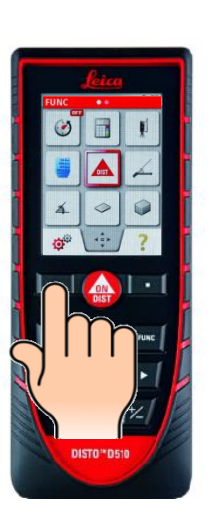

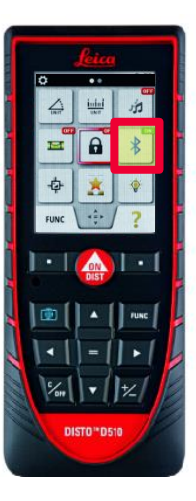

Appuyer sur « = » pour l'activer ou le désactiver

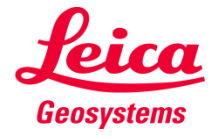

### Leica DISTO<sup>™</sup> D810 touch Bluetooth® Smart

Le Bluetooth® peut être désactivé dans les Paramètres du Leica DISTO™ D810 touch

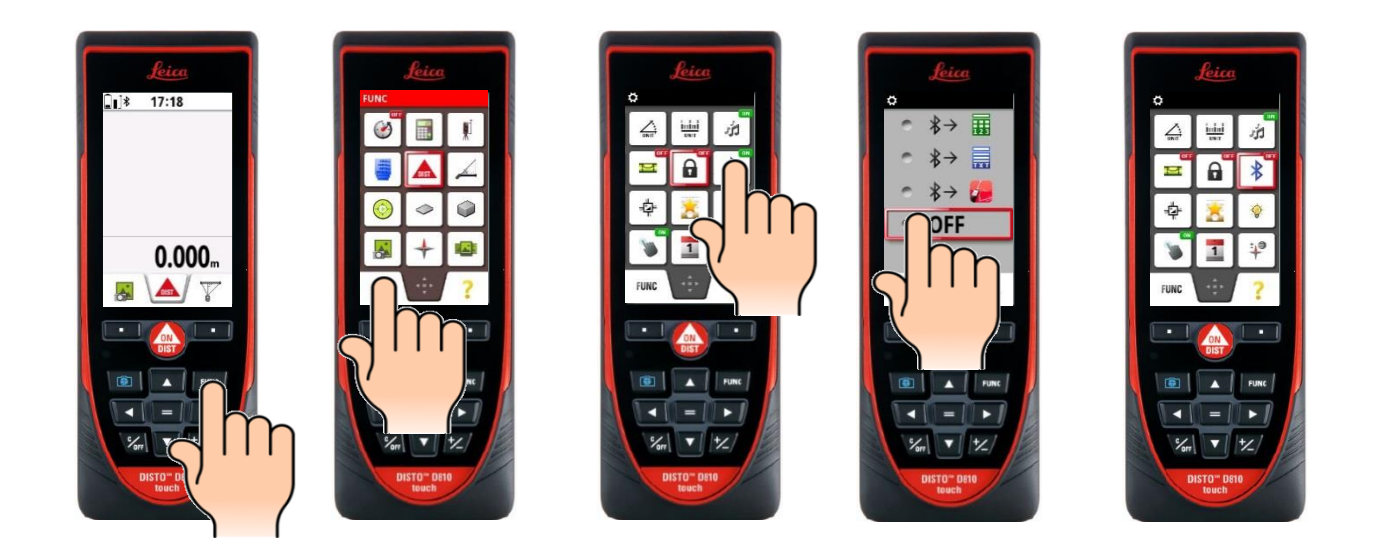

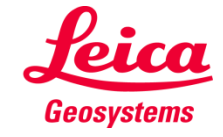

## Leica DISTO<sup>™</sup> D810 touch Bluetooth® Smart

Le Leica DISTO™ D810 touch propose 3 modes d'utilisation différents avec le Bluetooth®

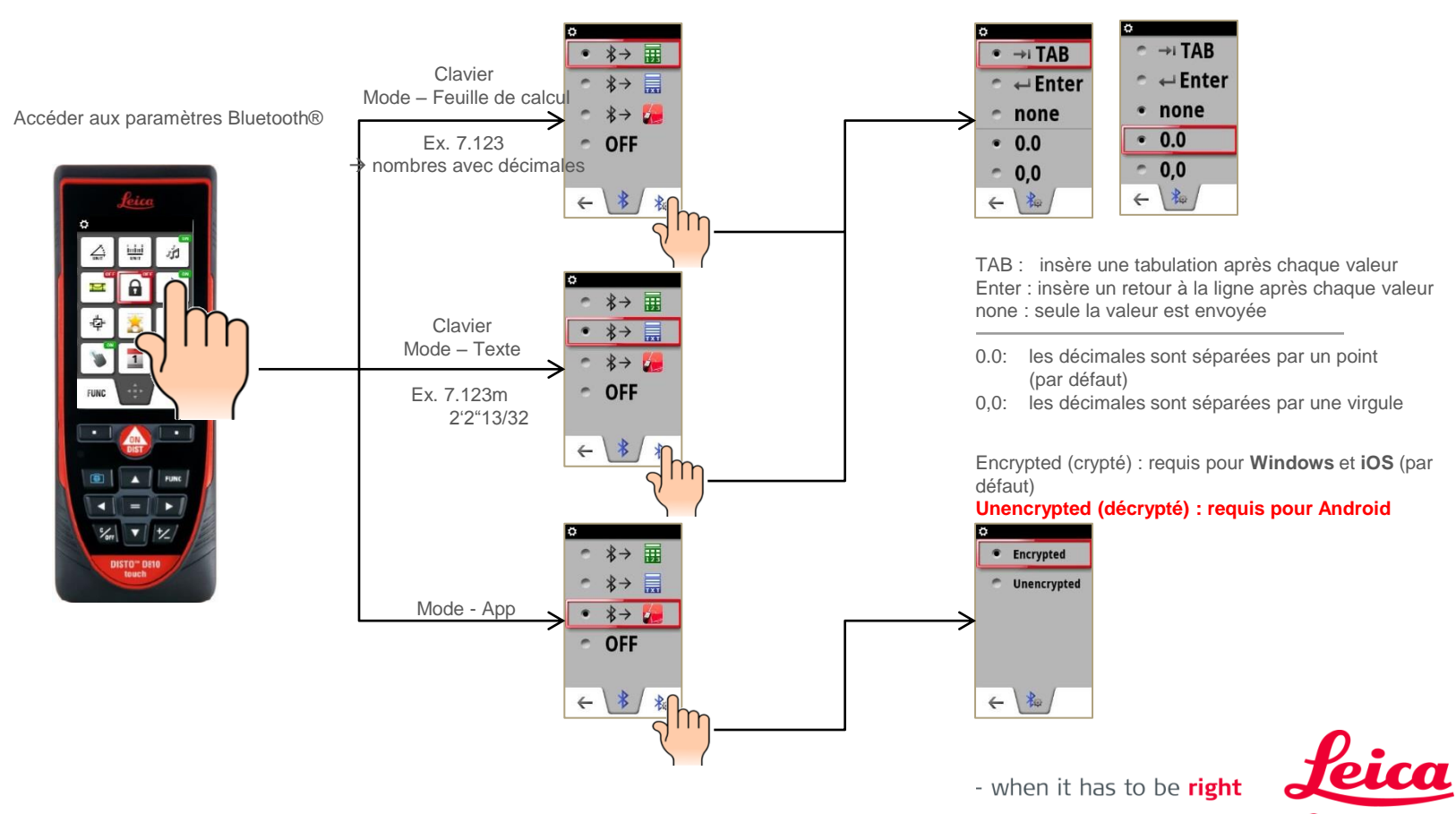

Geosystems

11

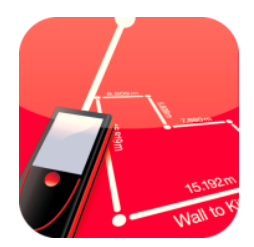

# Leica DISTO<sup>™</sup> sketch

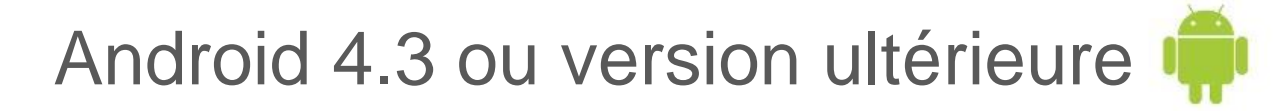

## Comment démarrer

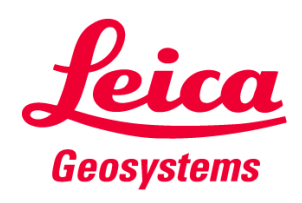

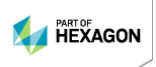

# Leica DISTO<sup>™</sup> sketch pour Android 4.3 ou version ultérieure

# Démarrer l'appli

- Avec le Leica DISTO<sup>™</sup> D810 touch nous recommandons d'utiliser le mode App pour Bluetooth®
- Avec le Leica DISTO<sup>™</sup> D810 touch, le Bluetooth<sup>®</sup> de l'appareil Leica DISTO<sup>™</sup> doit être préalablement réglé en mode décrypté. Sinon, l'appareil se connecte mais il est incapable de transférer les valeurs mesurées !
  Cola plost pas obligatoire pour le Leica DISTO<sup>™</sup> D510 ou D110

Cela n'est pas obligatoire pour le Leica DISTO™ D510 ou D110.

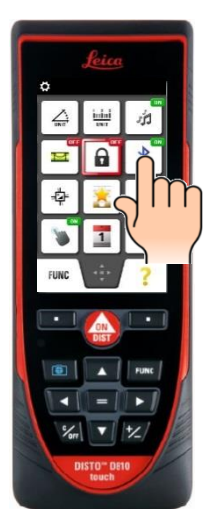

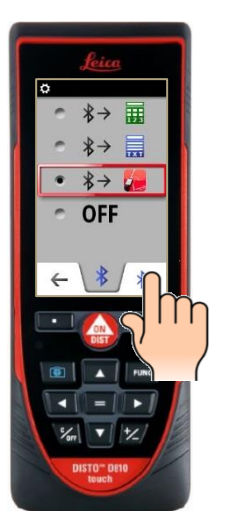

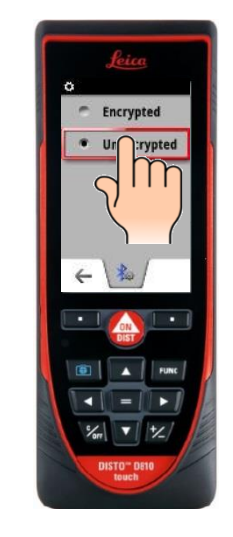

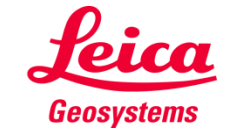

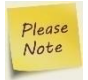

### Leica DISTO<sup>™</sup> sketch pour Android 4.3 ou version ultérieure Démarrer l'appli

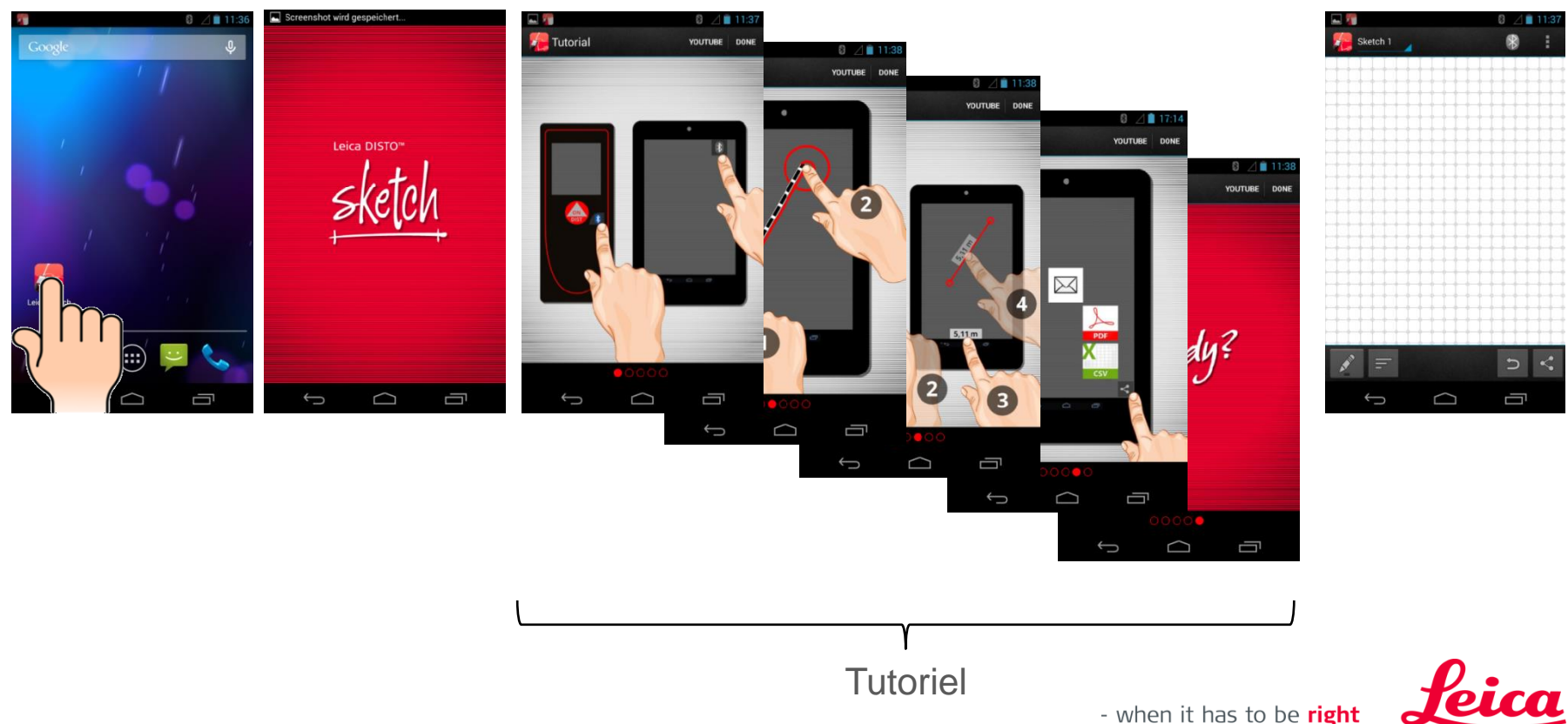

Geosystems

### Leica DISTO<sup>™</sup> sketch pour Android 4.3 ou version ultérieure Démarrer l'appli – Connection Bluetooth®

Appuyez si vous souhaitez rechercher à nouveau des instruments.

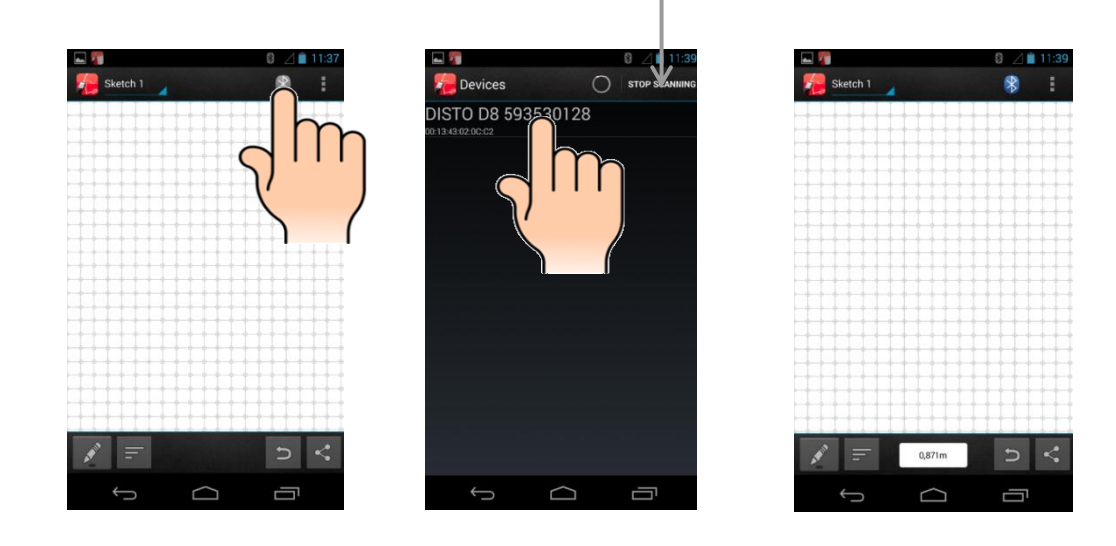

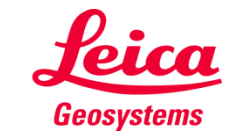

#### Leica DISTO<sup>™</sup> sketch pour Android 4.3 ou version ultérieure Aperçu de la présentation de Sketch

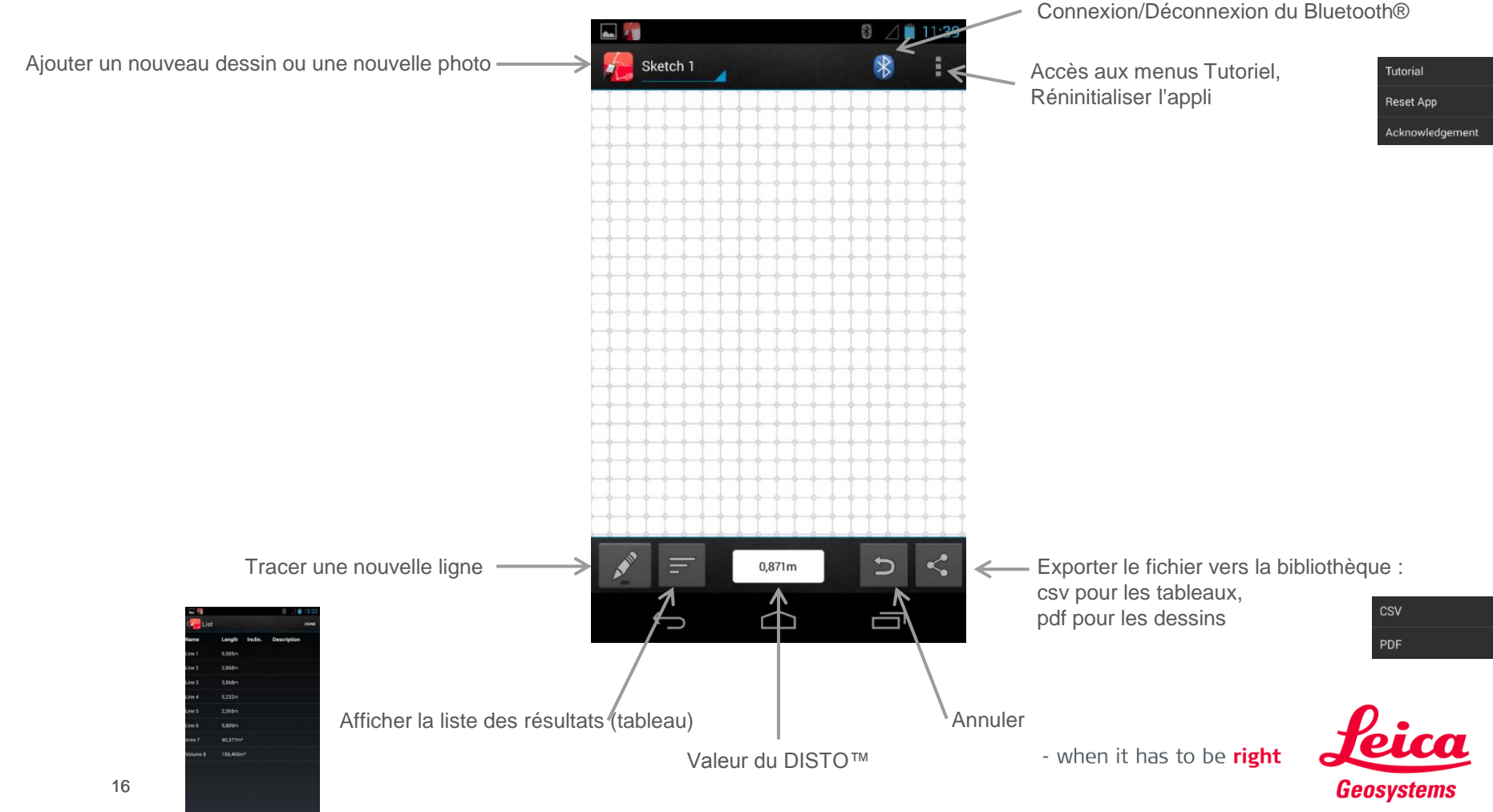

÷ 0

# Leica DISTO<sup>™</sup> sketch pour Android 4.3 ou version ultérieure – Créer un nouveau dessin

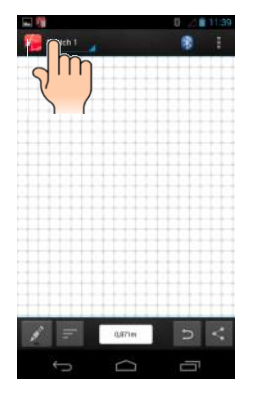

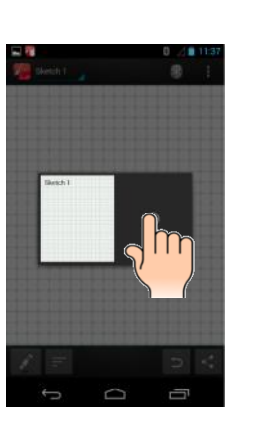

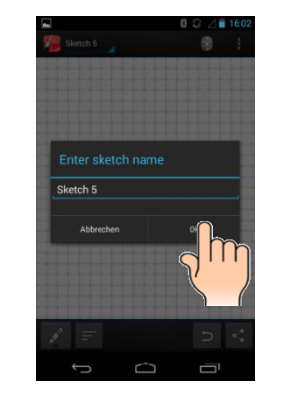

Entrer un nouveau nom si nécessaire

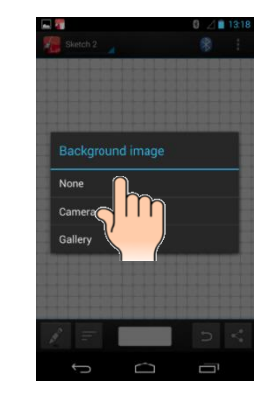

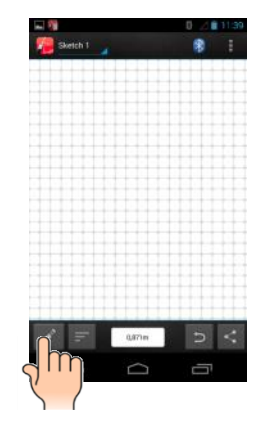

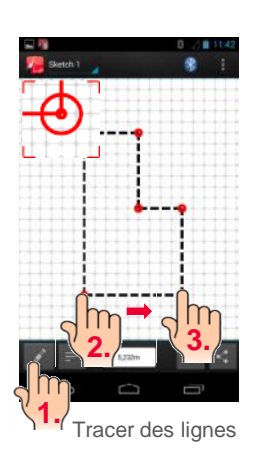

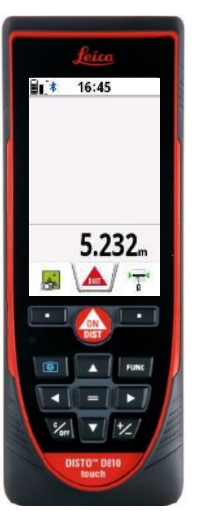

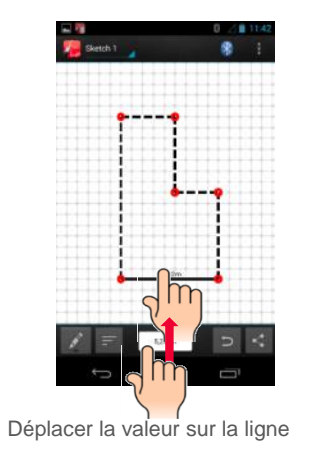

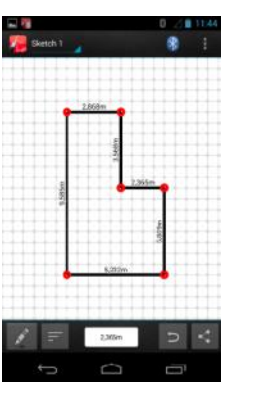

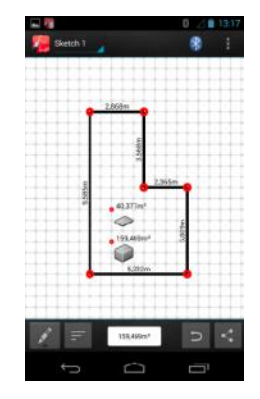

Transférer la superficie, le volume ou la pente

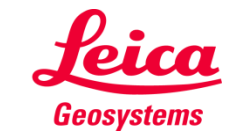

- when it has to be **right** 

Please Note

# Leica DISTO<sup>™</sup> sketch pour Android 4.3 ou version ultérieure

Changer le nom du dessin ou supprimer le dessin

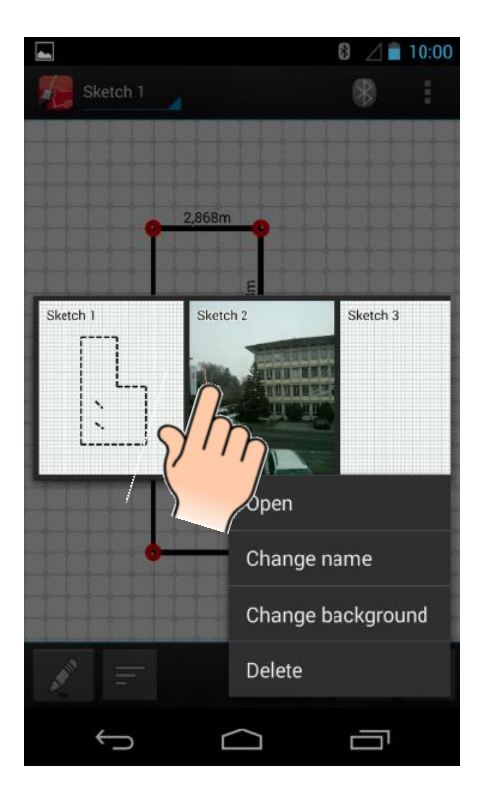

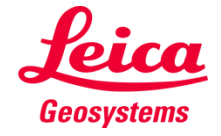

#### Leica DISTO<sup>™</sup> sketch pour Android 4.3 ou version ultérieure Créer un nouveau dessin avec une photo

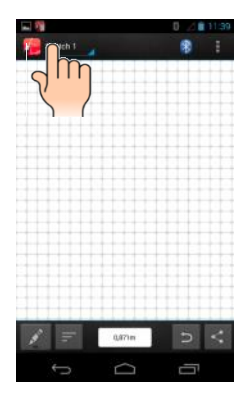

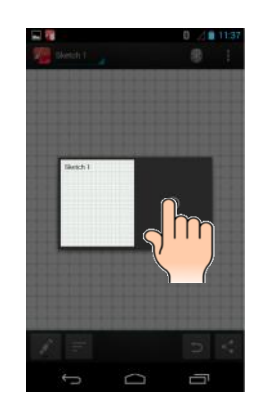

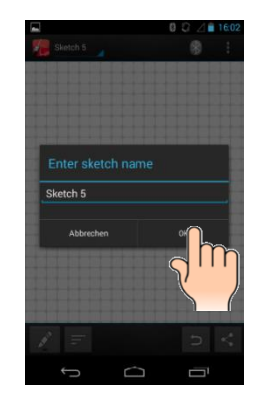

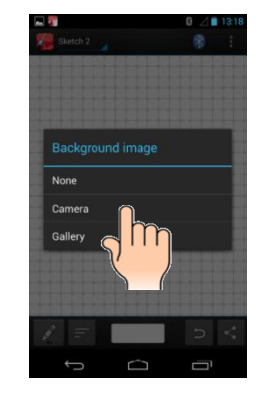

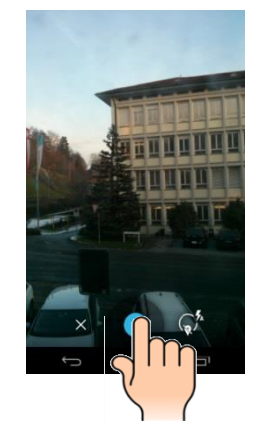

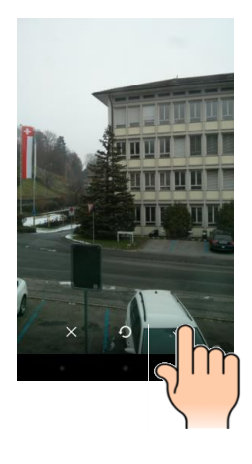

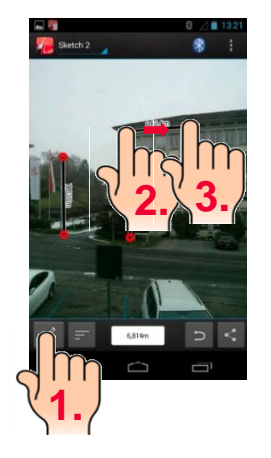

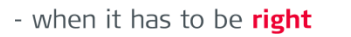

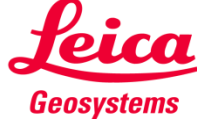

# Leica DISTO<sup>™</sup> sketch pour Android 4.3 ou version ultérieure – Bon à savoir

 Les Leica DISTO<sup>™</sup> envoient uniquement les valeurs en cours de mesure. Pour envoyer un résultat depuis la ligne principale du DISTO<sup>™</sup>, appuyez sur la touche « = » sur le D810 touch ou le D510. Pour le D110 appuyez sur la touche Bluetooth<sup>®</sup>.

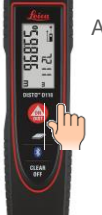

Appuyez pour envoyer la valeur de la mesure.

- Pour envoyer une valeur avec le D3a BT ou D8 avec Bluetooth® 2.1, vous devez appuyer sur la touche Bluetooth®
- Si vous souhaitez transférer des mesures de distance avec l'inclinaison, vous devez activer l'option Niveau dans les Paramètres de votre appareil Leica DISTO<sup>™</sup>.

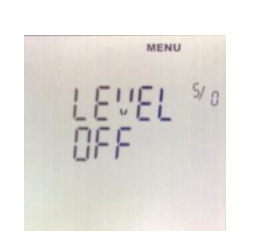

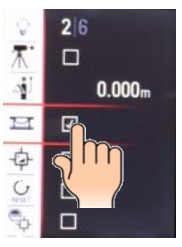

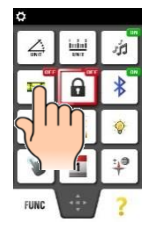

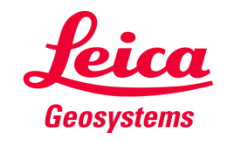

- when it has to be **right** 

Leica DISTO™ D510 ou D810 touch

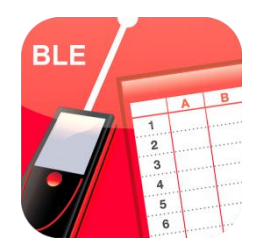

# Leica DISTO<sup>™</sup> transfer

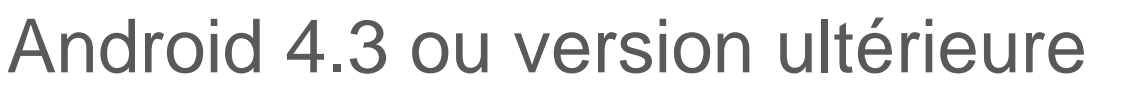

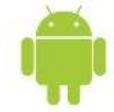

Comment démarrer

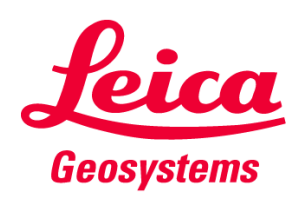

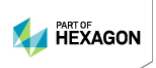

# Leica DISTO<sup>™</sup> transfer pour Android 4.3 ou version ultérieure – Démarrer l'appli

- Avec le Leica DISTO<sup>™</sup> D810 touch nous recommandons d'utiliser le mode App pour Bluetooth®
- Avec le Leica DISTO<sup>™</sup> D810 touch, le Bluetooth<sup>®</sup> de l'appareil Leica DISTO<sup>™</sup> doit être préalablement réglé en mode décrypté. Sinon, l'appareil se connecte mais il est incapable de transférer les valeurs mesurées !
  Cela n'est pas obligatoire pour le Leica DISTO<sup>™</sup> D510 ou D110.

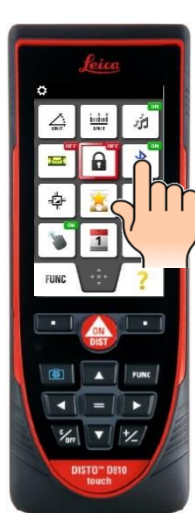

Please

Note

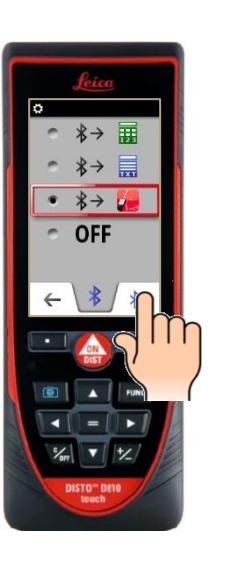

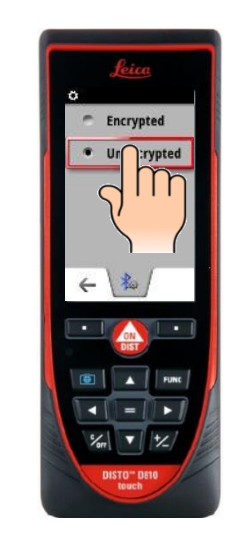

- when it has to be **right** 

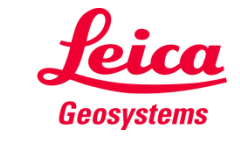

Cette appli fonctionne avec les Leica DISTO™ D3a BT (D330i), D110, D8, D510 et D810 touch Une version de cette App est disponible pour les anciennes versions Android mais ne supporte pas le Bluetooth® smart

## Leica DISTO<sup>™</sup> transfer pour Android 4.3 ou version ultérieure Démarrer l'appli – Connection Bluetooth®

Appuyez si vous voulez démarrer le scan de vos produits

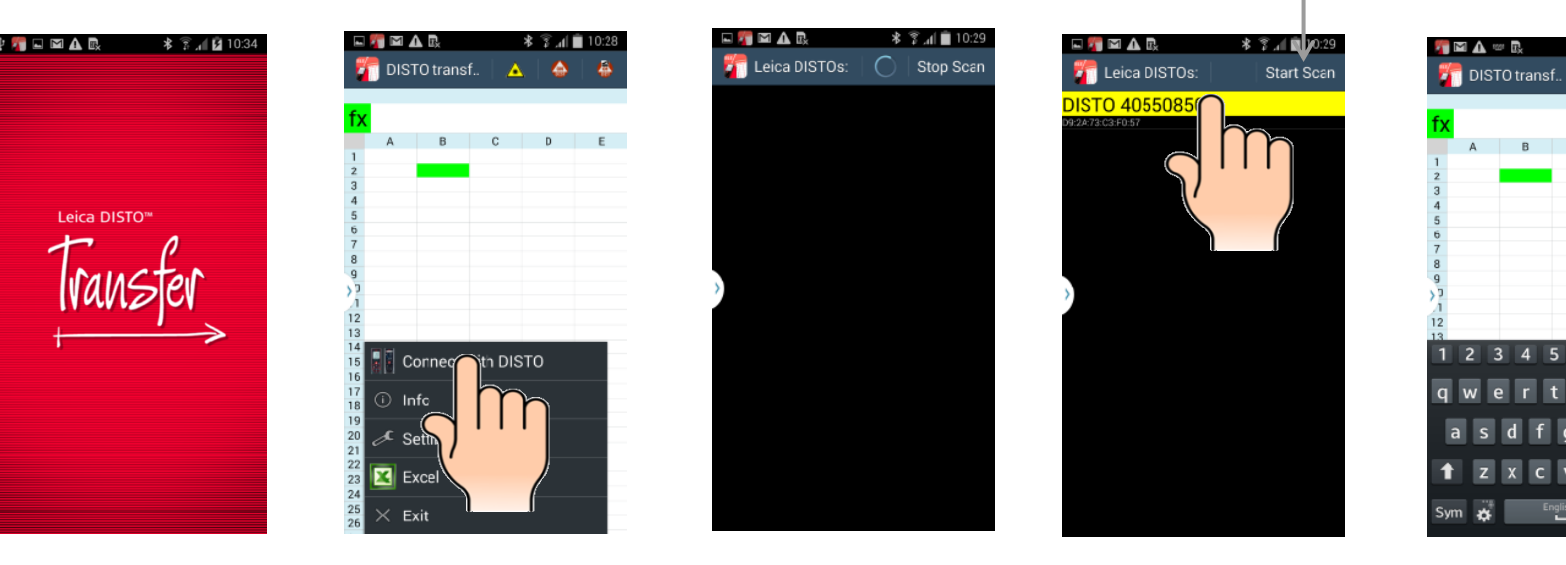

Appuyez Menu

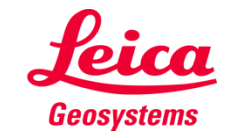

\* 🗊 📶 🗎 10:28

## Leica DISTO<sup>™</sup> transfer pour Android 4.3 ou version ultérieure - Transfer

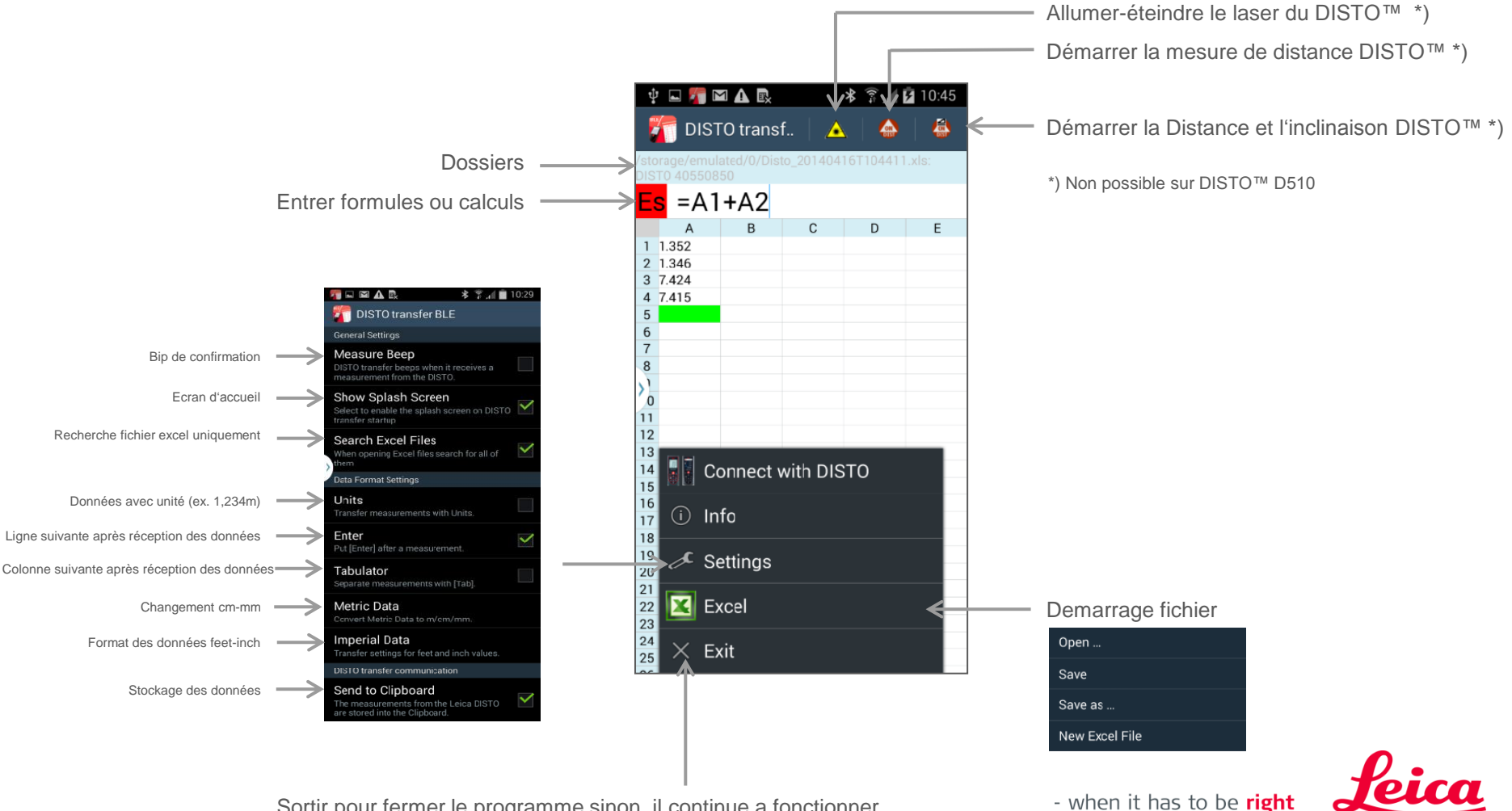

Geosvstems

Sortir pour fermer le programme sinon, il continue a fonctionner